## libusb-1.0.dll Replacement Procedure

Replace libusb-1.0.dll in the installation folder of SONY's Imaging Edge application with the DLL file in libusb-1.0(UDS04022020).zip archive as following procedure.

<Steps>

(1)End Imaging Edge Desktop application if it's running.

<sup>(2)</sup>Backup original libusb-1.0.dll by changing its filename (ex. libusb-1.0.dll.org)

Note: Please retry to change the filename after restarting your PC if the first attempt to change the file name fails.

- Default Installation Path:  $\geq$ 
  - $\geq$ C:¥Program Files¥Sony¥Imaging Edge¥LjAdapter
- $\geq$ If you install the application in a different folder, please locate the file accordingly.

③Download libusb-1.0(UDS04022020).zip and extract the archive.

Copy libusb-1.0.dll in the extracted folder to the Path above.

| → × ↑ → This PC → OS (C:) → Program Files → Sony → Imaging Edge → LjAdapter v Ö |                   |                   |        |  | Search LjAdapter |     |
|---------------------------------------------------------------------------------|-------------------|-------------------|--------|--|------------------|-----|
| Name                                                                            | Date modified     | Туре              | Size   |  |                  |     |
| libusb-1.0.dll                                                                  | 10/9/2020 9:54 AM | Application exten | 161 KB |  |                  |     |
| Lja_PTP_IP.dll                                                                  | 1/8/2021 1:42 AM  | Application exten | 126 KB |  |                  |     |
| Lja_PTP_USB.dll                                                                 | 1/8/2021 1:42 AM  | Application exten | 163 KB |  |                  |     |
| Lja_PTP_WIA.dll                                                                 | 1/8/2021 1:42 AM  | Application exten | 133 KB |  |                  |     |
| items                                                                           |                   |                   |        |  |                  | 8== |

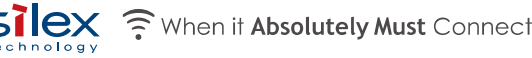

## Reverting libusb-1.0.dll

Revert libusb-1.0.dll to the original DLL file as following procedure when reverting Imaging Edge Remote back

< Procedure >

①End Imaging Edge Desktop application if it's running.

②Delete libusb-1.0.dll that replaced the original libusb-1.0.dll.

Default Installation Path is as below. If it cannot be deleted, please retry after restarting Windows.

- Path : C:¥Program Files¥Sony¥Imaging Edge¥LjAdapter
- > If you install the application in a different folder, please locate the file accordingly.

③Revert the original libusb-1.0.dll filename. (In the example in the previous page, rename the file from libusb-1.0.dll.org to libusb-1.0.dll.)

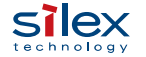